## Mac 操作系統上安裝 ZFX MT4 操作指南

客戶可通過 Wine 完成 ZFX MT4 的安裝,並於使用 Mac 操作系統的桌面電腦上操作。 Wine 提供的免費服務能讓用戶輕鬆調控 Windows 操作系統上的應用程序。 PlayOnMac 是一項 Wine 系統軟件,確保您可簡易地在 Mac 操作系統上安裝 Windows 應用程序。如需在您的 Mac 操作系統上安裝 ZFX MT4,我們建議您通過免費的 PlayOnMac 應用程序進行安裝。

注意:Wine 和 PlayOnMac 均為第三方應用程序,其升級和維護服務由該應用程序的所有人提供, ZFX 山海證券無法對其的功能做承諾或擔保。文中所涉及的各品牌所有權屬於其各自的商標持有人所 有。

1. 您可通過 PlayOnMac 的官方網站完成應用程序的安裝,只須於"下載"處點擊其附帶鏈接,即可 下載最新版本的 PlayOnMac。

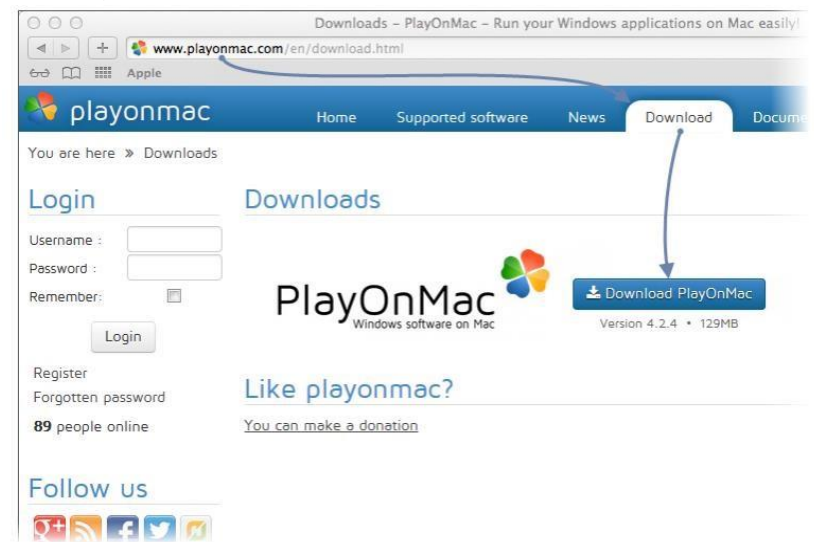

2. 下載 DMG 安裝包後, 於"下載"處開啟該已下載的 DMG 安裝包。

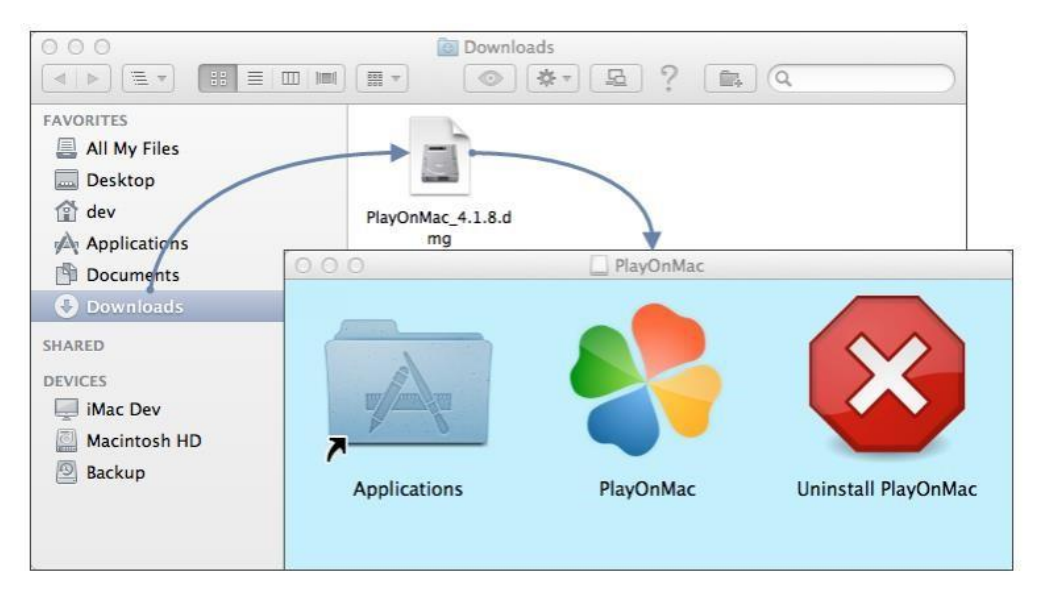

3. 熒幕會彈出 PlayOnMac 的首次使用視窗。點擊"下一步"後,安裝程序將啟動審核並安裝其所需的組件。

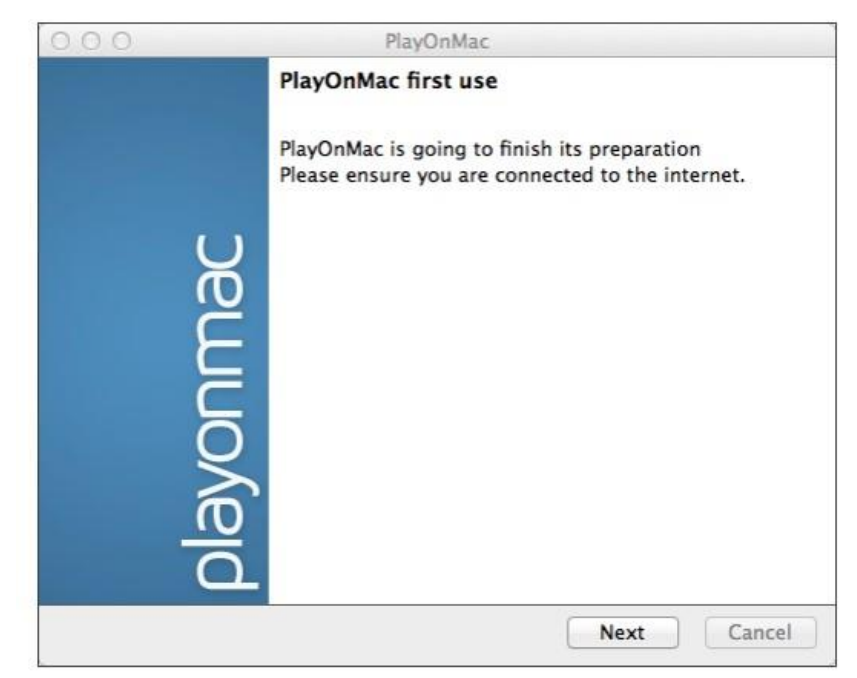

4. 其首要的組件是 XQuartz。 XQuartz 確保您可於 Mac 操作系統上操控 X 視窗系統,而 X 視窗系統 統主要的功能即是提供適用於系統操作的圖形用戶界面。

| 000                                                                                         | PlayOnMac                                                                                                    |             |
|---------------------------------------------------------------------------------------------|----------------------------------------------------------------------------------------------------|-------------|
| PlayOnMac Wizard<br>XQuartz                                                                 | 8                                                                                                    |             |
| PlayOnMac needs to i<br>Please download XQu<br>I've downloaded the<br>Don't install XQuartz | install XQuartz to work uartz for me file by myself (XQuartz-2.7.4_rc1.dmg) for the moment  PlayOnMac Wizard XQuartz  Downloading XQuartz  20.8 of 66.9 MB downloaded | layOnMac    |
|                                                                                             |                                                                                                    | Next Cancel |

5. 若您的系統內已安裝了 XQuartz, 或您欲稍後再安裝 XQuartz, 請從選項中選擇 "Don't install XQuartz for the moment (暫時不安裝 XQuartz)"或 "I've downloaded file by myself (我已下載了 XQuartz)"即可。

XQuartz 的安裝會分為多個階段,首先,您必須細讀其重要訊息 (Read Me / 閱讀文件),並接受 所有的條件與規則。

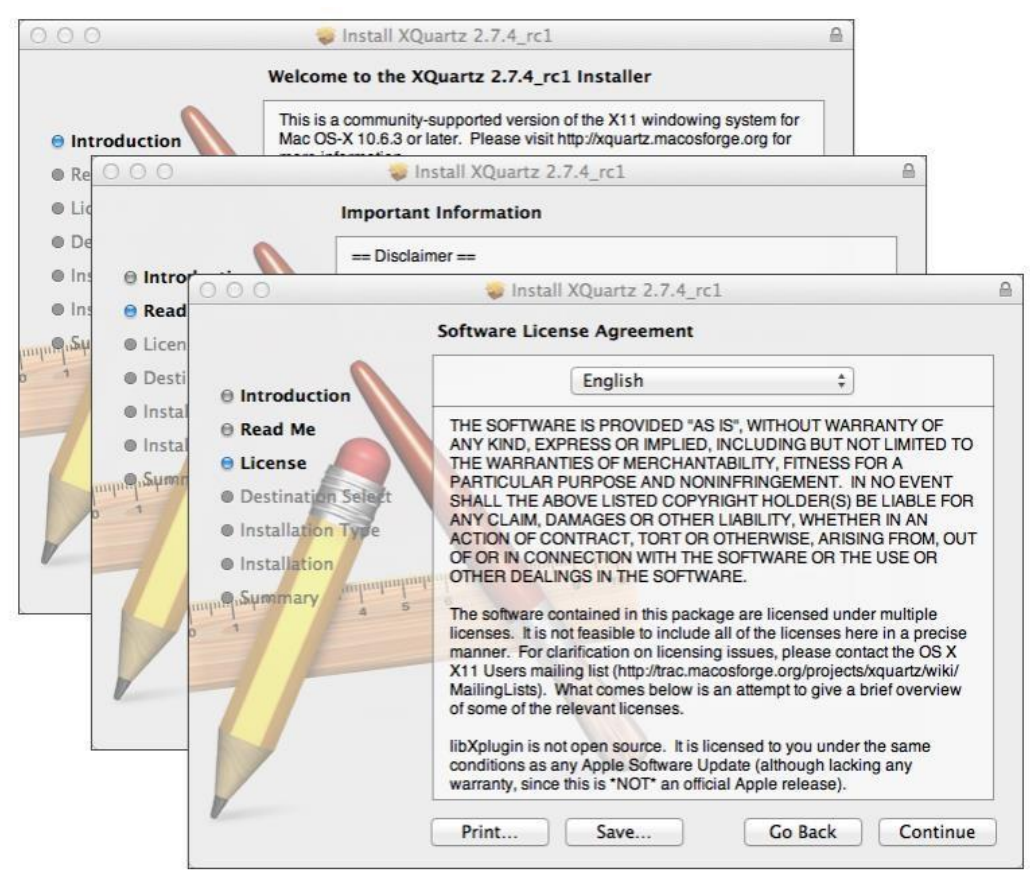

6. 在還未安裝之前, Mac 安全系統會要求您輸入您的賬戶及密碼。

| This will take 196.5 MB of space on your computer.                       |                                                                                                    |
|--------------------------------------------------------------------------|----------------------------------------------------------------------------------------------------|
|                                                                          |                                                                                                    |
| Installer is trying to install new softw<br>your password to allow this. | vare. Type                                                                                                    |
| Name:                                                                    |                                                                                                    |
| Password:                                                                |                                                                                                    |
| Cancel                                                                   | I Software                                                                                                    |
|                                                                          | computer. Installer is trying to install new softw<br>your password to allow this. Name: Password: Cancel Instal |

7. 請稍等直至程序安裝完成, 您可能會需要重新啟動您的電腦。

| 0.0                                            | Install XQuartz 2.7.4_rc1                                                                                |                    |
|------------------------------------------------|----------------------------------------------------------------------------------------------------|--------------------|
| Inst                                           | alling XQuartz 2.7.4_rc1                                                                                 | _                  |
|                                                | 🥪 Install XQuartz 2.7.4_rc1                                                                              |                    |
| ⊖ Rea<br>⊖ Lice                                | The installation was completed successfully.                                                             |                    |
| Dest     O     Introduction                    | PlayOnMac                                                                                                |                    |
| 🖯 Inst 🛛 🖯 Read Me                             | PlayOnMac Wizard                                                                                         | _                  |
| 🖲 Inst 🛛 🖯 License 🔎                           | XQuartz                                                                                                  |                    |
| Destination Sele                               | ct                                                                                                    |                    |
| Installation Typ                               | Pleaase read this carefully.                                                                             |                    |
| Installation     Installation     Installation | Please read this carefully<br>XQuartz 2.7.4_rc1 has been installed on your comp                          | uter.              |
| P                                              | However, it won't be activated until you reboot your<br>Please reboot your computer now, and run PlayOnM | r computer.<br>lac |
|                                                | I Agree                                                                                                  |                    |

8. 系統重新啟動後,請前往"下載文件夾"中的"設置文件",再次啟動 PlayOnMac。此時, 熒幕 會再次彈出首次使用視窗,安裝程序將要求您安裝其可確保系統正常操作的 MS Windows 字體。

| 000              |                                                                                                    | 3                                                                        | PlayOnMac                                                                                                    |                      |        |        |
|------------------|----------------------------------------------------------------------------------------------------|--------------------------------------------------------------------------|----------------------------------------------------------------------------------------------------|----------------------|--------|--------|
| PlayOn<br>Micros | Mac Wizard                                                                                                    |                                                                          |                                                                                                    |                      |        |        |
| Micros           | PlayOnMac<br>Microsoft<br>Please rea<br>Lice<br>These fo<br>"in the ir<br>This is n<br>third par<br>You are<br>own use<br>but you<br>including<br>Orig<br>These fo<br>♥ I Agree | 't installed; I<br>Wizard<br>fonts<br>PlayOnMac<br>Microsoft<br>Download | Il install them for you.<br>PlayOnMac<br>Pla<br>Wizard<br>fonts<br>PlayOnMac Wizard<br>Microsoft fonts<br>Microsoft fonts have b | ayOnMac<br>PlayOnMac | fully. |        |
|                  |                                                                                                    |                                                                          |                                                                                                    |                      | Next   | Cancel |

9. 了解並接受其安裝條款後,請稍等直至程序安裝完成。當 PlayOnMac 安裝成功後,會彈出其主要 視窗。

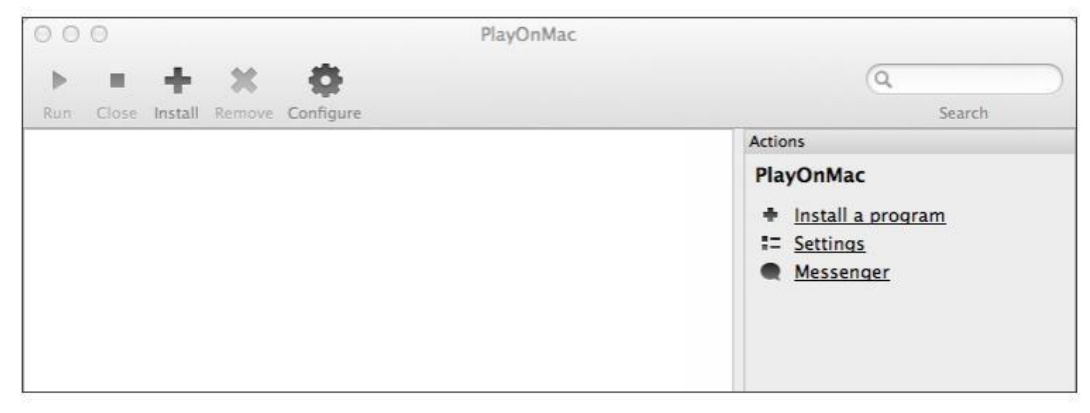

## 10. 安裝 ZFX MT4

下載"zealcapital4setup.exe",下載完成後,請打開該執行文件。您可使用 PlayOnMac 自動打 開該文件。

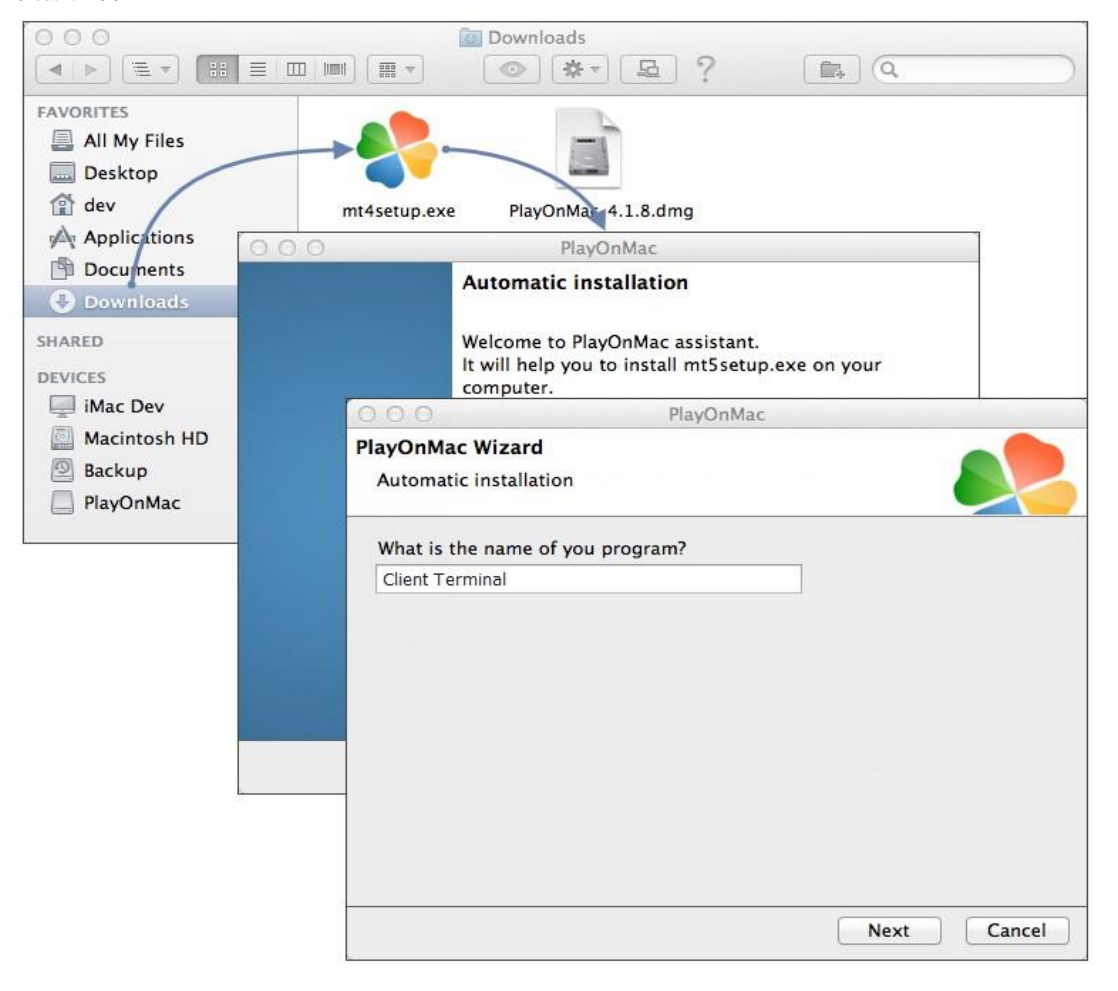

ZFX MT4 標準的平台安裝程序將被啟動。

|                     | 000                                             |                                    | 🔀 Client Terminal Setup (32 bit)                                                                                                |  |  |  |  |
|---------------------|-------------------------------------------------|------------------------------------|----------------------------------------------------------------------------------------------------|--|--|--|--|
| on                  | -                                               | Tra                                | METAQUOTES SOFTWARE CORP.<br>Trading Terminal End-User License Agreement                                                        |  |  |  |  |
| irar<br>iuti<br>jua | Please re<br>Agreemer                           | 000                                | Client Terminal Setup (32 bit)                                                                                                  |  |  |  |  |
|                     | This Agre<br>and You,<br>Trading T<br>this Agre | Select the<br>different I<br>Insta | a destination folder where you want to install MetaTrader S. To install to a location, click Browse, and select another folder. |  |  |  |  |
| nal<br>eta          | Your agre<br>Additiona<br>are not lir           | Select the                         | Installation progress (32 bit)<br>Select best access point: 2.cdn.metaquotes.net                                                |  |  |  |  |
| -                   | Ves, I a<br>MetaQu                              | Select the                         | Download files     Create directories                                                                                           |  |  |  |  |
|                     |                                                 | — MetaQi                           | Extract files<br>Create program group                                                                                           |  |  |  |  |

安裝成功後, PlayOnMac 系統會要求您創建平台組件的快捷鍵, 其中包括客戶 ZFX MT4 以及 MetaEditor。

|                                                          | PlayOnMac                                  |         |
|----------------------------------------------------------|--------------------------------------------|---------|
| layOnMac Wizard<br>Automatic installation                |                                            |         |
| Please choose a file for Pla                             | yOnMac to make a shortcut                  |         |
| <ul> <li>I don't want to make</li> <li>Rrowse</li> </ul> | another shortcut PlayOnN                   | /ac     |
| liveupdate.exe<br>() metaeditor.exe<br>() metalang.exe   | PlayOnMac Wizard<br>Automatic installation |         |
| 🧟 terminal.exe                                           | Please choose a shortcut name for termi    | nal.exe |
| 1 Uninstall.exe                                          | Client Terminal                            |         |
|                                                          | _                                          |         |
|                                                          |                                            | Net     |

創建其快捷鍵後,您即可開始使用您的 ZFX MT4。雙擊其 PlayOnMac 視窗,即可啟動 ZFX MT4。

| 00  | 0        |         |        |           | PlayOnMac |                                                              |  |
|-----|----------|---------|--------|-----------|-----------|--------------------------------------------------------------|--|
| ►   |          | +       | ж      | 0         |           | Q                                                            |  |
| Run | Close    | Install | Remove | Configure |           | Search                                                       |  |
| -   | Client t | orminal |        |           |           | Actions                                                      |  |
|     |          |         |        |           |           | PlayOnMac<br>+ Install a program<br>:= Settings<br>Messenger |  |